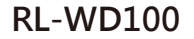

# 無線影音接收器

ROLY

0000000

# 快速使用指南 Rev 2.6

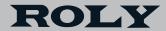

本手冊所提到的產品規格和資訊僅供參考, 如有變更,恕不另行通知。

# 簡介

RL-WD100無線顯示接收器支持多種無線投影協議 ·協議包含 EZCast, Miracast, DLNA和蘋果產品 (iPhone/iPad/macOS 電腦)專用的同步顯示協議EZAir。App軟體EZCast不定期提供 免費升級軟體包供用戶下載支持日新月異的各平台操作系統。 請閱讀此操作指南安裝及設置您的RL-WD100。

# 應用程式安裝

前往以下網址下載各平台相對應的軟體及用戶手冊: iOS:https://www.ezcast.com/app/ezcast/ios Android:https://www.ezcast.com/app/ezcast/android

手機用戶可掃描下面圖片的QRcode下載EZCast App.

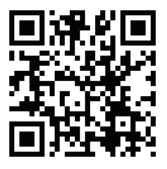

Android

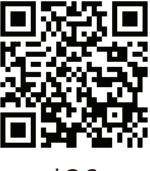

iOS

# 安裝教學

1 無線裝置接電

將連有無線模組的纜線micro USB端與無線裝置連接·再將 USB端插入(5V/1A) USB電源。建議把無線模組放置於投影機 前面,更有利於WiFi信號傳輸的穩定性。

2 無線裝置接投影機

將無線裝置的HDMI端接入投影機後背的HDMI信號輸入接口。

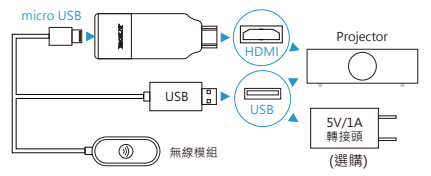

3 信號源輸入選擇

用遙控器選擇相對應的無線裝置HDMI插入口的輸入信號源( 選擇剛才插入的HDMI端口做信號源輸入即可)。

4 連接成功

RL-WD100連接成功後·投影機將會顯示ROLY主界面(如圖 所示)。然後請參照後面的設置方法完成無線裝置的設置·即 可實現與投影機同步投影。

| 1/6.4 |  |
|-------|--|
| VGA   |  |
| HDMI1 |  |
| HDMI2 |  |
| USB   |  |
| AV    |  |

請對應插入口選擇輸入源

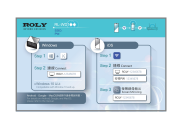

# 手機及平板設置

1 軟體下載

手機應用商店搜索 < EZCast > · 下載並安 裝EZCast App。

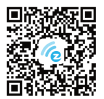

2 連接手機:

(1) 運行EZCast App、並跟著步驟添加設備(若指南未自動跳 轉,請點擊主畫面右上方 ) , 再點擊左上方 "+"號)。
(2) 確認顯示的設備SID及圖片正確後,點擊 "是"即可連接 ROLY無線裝置的熱點。

3 連接路由器:

(1) EZCast App連上無線裝置後,選取路由器WiFi並輸入正確 密碼連接,然後按"下一步"。

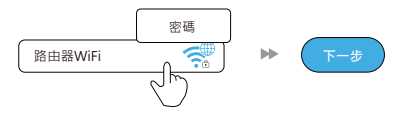

(2) 請檢查投影機畫面右上方的連線狀態是否出現路由器名稱 · 如連線失敗請重新連接。

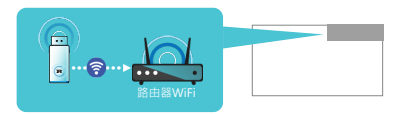

#### 安卓投影操作步驟

#### 軟體鏡像投影(適用安卓5.0及以上)

點擊App右上角的鏡像圖標即可開始鏡像投影。

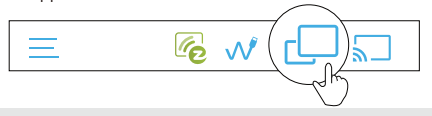

溫馨提示:軟體(EZCast App)鏡像功能只適用於安卓5.0 及以上的安卓手機。由於安卓手機硬件限制 · App鏡像只 能同步畫面 · 聲音不能傳輸到投影機或者顯示器。如需同 時傳輸聲音及畫面 · 請使用EZMirror (Miracast)功能。

### Google Home App投影

請從Google應用商店下載Google Home App並安裝到手機 。運行Google Home App,登入Google帳號開始投影。

**投影步驟:**等待數秒後出現設備名稱:ROLY-xxxxxxxx > 投射 我的影像 > 投射螢幕

**溫馨提示:**用Google Home App投影時,確保手機已連 接至同一個路由器WiFi。為了更好投影的體驗,建議您使 用5G網絡,以獲得更快且更穩定的投影品質。

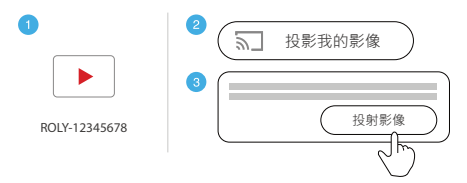

### Miracast投影

在使用Miracast投影之前·請確保您的安卓設備支持Miracast 功能。三星Miracast是Smart View·華為是多屏互動/無線投 影·小米是無線顯示等。

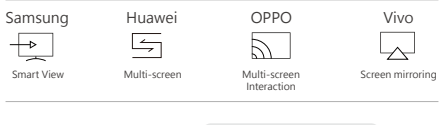

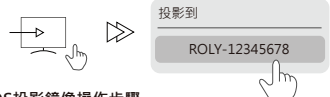

#### 蘋果iOS投影鏡像操作步驟

#### EZAir螢幕鏡像

"鏡像投影"此功能蘋果手機或者蘋果平板已自帶。 iPhone X以下機型從螢幕下面往上湧可以看到螢幕鏡像快捷鍵,而 iPhone X及以上機型從螢幕右上角下滑,即可看到螢幕鏡像快 捷鍵。然後進入點邏對應的 ROLY 設備即可投影。

**溫馨提示**:無線裝置如有連結WiFi,請確認蘋果設備已連 接同一個路由器WiFi。

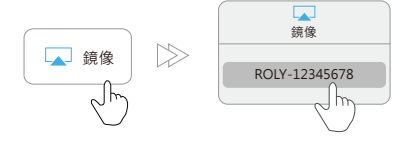

# 電腦設置(Windows/macOS)

1 軟體下載及安裝

請前往https://www.ezcast.com/app下載安裝EZCast App。

2 同步顯示網路設置

(1) 打開電腦WiFi搜索並選擇ROLY-xxxxxxx、輸入投影機上 方的 8位Password數字密碼即可連接。

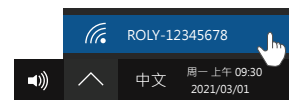

(2) 運行EZCast App並找到ROLY設備·點擊該設備名稱左方的齒輪圖示進入設置·選擇網路後連接至家中WiFi。

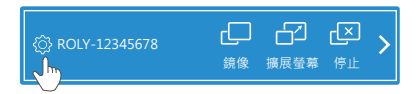

3 鏡像/延伸屏幕

在EZCast App中點擊鏡像/擴展螢幕即可開始投影。

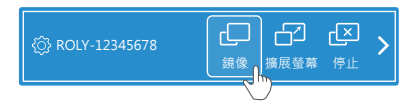

#### MacOS電腦鏡像/延伸屏幕

1 連接至無線

從上方菜單WiFi設定中連接至無線裝置: 直接連到ROLY-xxxxxxx.·或連至與無線裝置相同的WiFi

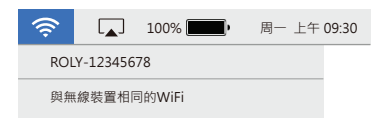

2 鏡像

點選上方菜單的 🔔 圖示 · 並選擇ROLY-xxxxxxx以鏡像。

#### 3 鏡像/延伸螢幕

鏡像/延伸螢幕點選 "鏡像顯示器"可將螢幕鏡像至RL-WD100 ·也可點選 "作為單獨的顯示器使用" ·以延伸畫面至螢幕。

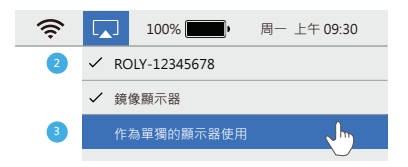

### 功能大全

#### 影片/圖片/音樂:

串流播放手機/平板/電腦本地的影片/圖片/音樂文件。

#### 攝像機:

用App裡面的攝像機可拍攝並存儲照片。

#### DLNA:

串流播放多媒體檔案。

#### 雲端存儲:

觀賞存儲在雲端(Google雲端/Dropbox等)的檔案(影 片 · 圖片 · 音樂等)。

#### 語音控制EZCast:

讓RL-WD100與 Google Home/ Assistant/ Amazon Echo Dot 享受語音控制技能。

前往:https://www.herngwei.com/download.html可下載 各設備用戶使用說明書。

# RL-WD100 設置簡介

網路:

將RL-WD100連接WiFi路由器。

分辨率:

更改輸出分辨率。

語言:

更改RL-WD100顯示語言。

密碼:

更改RL-WD100密碼。

設備名稱:

更改RL-WD100的名稱。

EZAir模式(僅適用於蘋果系統):

更改蘋果手機/平板投影模式為僅鏡像模式或以鏡像及串流方 式播放。

桌布:

設置關鍵詞後·在待機狀態會自動播放相關的圖片。

升級:

升級RL-WD100韌體。升級之前請確保RL-WD100設備已經 連接到路由器,連網後可下載RL-WD100最新韌體,在升級過 程中,RL-WD100及路由器的電源都不能切斷。

恢復出廠設置:

讓RL-WD100恢復出廠設置。

# 產品參數

| 型號   | RL-WD100                                            |  |
|------|-----------------------------------------------------|--|
| 網路   | 802.11AC 2.4/5GHz                                   |  |
| 顯示輸出 | HDMI 4K/30p, 1080/60p, 720/60p                      |  |
| 功能   | EZCast, EZAir, DLNA, Miracast,<br>Google Home, 語音控制 |  |
| 支持系統 | Android/ iOS/ Windows/<br>MacOS/ ChromeOS           |  |
| 顏色   | 白色                                                  |  |
| 電源   | DC 5V/1A                                            |  |

更多資訊

請前往恒崴官網https://www.herngwei.com/了解更多信息。

©2019 Actions Microelectronics Co., Ltd. All right reserved. EZCast are trademarks of Actions Microelectronic Co., Ltd., registered in US, Europe, and other countries. Other product and company names mentioned herein may be trademarks other respective companies.

#### FCC STATEMENT

 This device complies with Part 15 of the FCC Rules. Operation is subject to the following two conditions:

(1) This device may not cause harmful interference.

(2) This device must accept any interference received, including interference that may cause undesired operation.

Changes or modifications not expressly approved by the party responsible for compliance could void the user's authority to operate the equipment.

NOTE: This equipment has been tested and found to comply with the limits for a Class B digital device, pursuant to Part 15 of the FCC Rules. These limits are designed to provide reasonable protection against harmful interference in a residential installation.

This equipment generates uses and can radiate radio frequency energy and, if not installed and used in accordance with the instructions, may cause harmful interference to radio communications. However, there is no guarantee that interference will not occur in a particular installation. If this equipment does cause harmful interference to radio or television reception, which can be determined by turning the equipment off and on, the user is encouraged to try to correct the interference by one or more of the following measures: Reorient or relocate the receiving anterna.

Increase the separation between the equipment and receiver.

Connect the equipment into an outlet on a circuit different from that to which the receiver is connected.

Consult the dealer or an experienced radio/TV technician for help. FCC Radiation Exposure Statement

This equipment complies with FCC radiation exposure limits set forth for an uncontrolled environment. This equipment should be installed and operated with minimum distance 20cm between the radiator & your body